# Handleiding Caracal OpleidingsCommissie (OC)

In het cursusjaar 2013-2014 zullen de cursusevaluaties worden afgenomen in het nieuwe digitale systeem Caracal. Naast het gebruik van een nieuw digitaal systeem zullen ook enkele wijzigingen plaatsvinden in het cursusevaluatieproces. Deze handleiding beschrijft de taken, bijbehorende handelingen en verantwoordelijkheden van de OC in het cursusevaluatieproces.

# Inhoudsopgave

| Cursusevaluatieproces                                       | 1 |
|-------------------------------------------------------------|---|
| Communicatie                                                | 2 |
| Bekijken van de resultaten (verslag) van de cursusevaluatie | 2 |
| Vragen uitsplitsen                                          | 3 |
| Facultaire lijn (referentie-overzicht)                      | 3 |
| Advies en evaluatieverslag koppelen aan de cursusevaluatie  | 4 |
| Rapportages maken                                           | 7 |
| Een nieuw rapport aanmaken                                  | 7 |
| Individuele cursussen toevoegen                             | 7 |
| Gegroepeerde cursussen toevoegen                            | 9 |
| Rapportage-instellingen opslaan                             | 0 |
| Rapportage genereren                                        | 1 |
| Rapportages bekijken1                                       | 2 |
| Rapportages beschikbaar maken voor anderen1                 | 2 |

# Cursusevaluatieproces

Het cursusevaluatieproces doorloopt een aantal stappen. Hieronder staat schematisch welke stappen het proces doorloopt en welke stappen voor de OC van belang zijn. Standaard hebben de OC leden in Caracal toegang tot verslagen van cursusevaluaties die onder hun OC vallen.

| SO&O                         | Docent                                             | Student                     | Docent                         | ос                            | \$0&0                         |
|------------------------------|----------------------------------------------------|-----------------------------|--------------------------------|-------------------------------|-------------------------------|
| Aanmaken<br>cursus evaluatie | Toevoegen extra<br>vragen aan<br>cuis is evaluatie | Invullen<br>cursusevaluatie | Reageren op<br>cursusevaluatie | Evalueren<br>curs usevaluatie | Publiceren<br>cursusevaluatie |

De belangrijkste veranderingen voor de OC ten opzichte van het huidige cursusevaluatieproces zijn de volgende:

- Docenten/cursuscoördinatoren kunnen zelf vragen toevoegen aan de cursusevaluatie (o.a. vragen waarmee resultaten kunnen worden uitgesplitst naar (werkgroep)docent). Dit verloopt niet meer via de onderwijscoördinatoren.
- Docenten/cursuscoördinatoren moeten direct in Caracal reageren op de resultaten van de cursusevaluatie (dus nog voordat de OC de cursusevaluatie analyseert en evalueert).
- Het evaluatieverslag en het advies van de OC moeten in Caracal aan het verslag van de cursusevaluatie worden gekoppeld. Het evaluatieverslag is alleen inzichtelijk voor docenten, OC-leden, onderwijscoördinatoren en onderwijsdirecteuren, maar het advies is na afloop van de cursusevaluatiecyclus wel inzichtelijk voor iedereen met een solis-id en – wachtwoord.
- OC's hebben uitgebreide mogelijkheden in Caracal om de resultaten van de cursusevaluatie te kunnen bekijken en te analyseren.OC's kunnen in Caracal zelf rapportages maken en meerdere cursusevaluaties onderling vergelijken en analyseren.

# Communicatie

Vanuit Caracal wordt er voorafgaand aan elke fase die voor de OC van belang is een emailbericht aan alle OC-leden verstuurd. Op deze manier worden OC-leden tijdig geattendeerd op het feit dat er in Caracal een bepaalde actie moet worden ondernomen. Ook zal in dit emailbericht duidelijk worden vermeld voor wanneer dit dient te gebeuren. De email bevat daarnaast instructies hoe bepaalde acties in Caracal uitgevoerd kunnen worden.

# Bekijken van de resultaten (verslag) van de cursusevaluatie

Een verslag van de cursusevaluatie kunt u als volgt in Caracal bekijken:

- 1. Log in bij Caracal met solis-id en -wachtwoord via http://caracal.science.uu.nl
- 2. Op de home-page staan de recente<sup>1</sup> cursusevaluaties die voor jou als OC-lid van belang zijn en zijn afgerond.
- 3. Klik op het verslag-icoontje.

| Unive                                                                | rsiteit Utrecht                                                          |                                                                                                    |                              | We          | kom: GW Docent | <u>Afmelden</u>     | Voorkeure          |            |
|----------------------------------------------------------------------|--------------------------------------------------------------------------|----------------------------------------------------------------------------------------------------|------------------------------|-------------|----------------|---------------------|--------------------|------------|
| Home Archief                                                         |                                                                          |                                                                                                    |                              |             |                | What                | s new! Priva       | acy Help   |
| Home                                                                 |                                                                          |                                                                                                    |                              |             |                |                     |                    |            |
| Welkom in Cara<br>evaluaties waar<br>openbare evalua<br>Huidige en 1 | acal. Dit is uw p<br>actie verwacht w<br>ties in te zien.<br>recente eva | ersoonlijke pagina. Een oranje uitroeptekel<br>ordt. Via 'archief' zijn de resultaten van ou<br>WATIES | n attendeert<br>Idere en and | op<br>dere  |                |                     |                    |            |
| Periode                                                              | Cursuscode                                                               | Naam                                                                                                   | Status                       | Opkomst     | Sluitdatum Ac  | ties                |                    |            |
| 2012 - 2013<br>Periode 4                                             | LA2V11002                                                                | Globalisering: een multidisciplinair project                                                           | Afgerond                     | 21,7% / 115 | 31-12-999      | 🗏 <u>Bekijk h</u> e | <u>et verslag</u>  | >          |
| © 2013 <u>Utrecht Unive</u>                                          | ersity Caracal Workg                                                     | roup                                                                                                   |                              |             |                | Vragen/pro          | blemen? <u>car</u> | acal@uu.nl |

Het verslag is opgebouwd uit een aantal onderdelen:

- 1. Algemene informatie over de evaluatie (aantal reacties, deelnemers, etc.)
- 2. Informatie over de cursus uit Osiris (cursuscode/naam, docenten, behaalde cijfers, etc.)
- 3. Bijlage(n)
- Overzicht van de vragen
   Referentielijn
- 6. Reactie van de docent

Verder zijn er een aantal functionaliteiten die helemaal bovenaan het verslag te vinden zijn:

|   | Universiteit Utrecht                                                                   |
|---|----------------------------------------------------------------------------------------|
|   | Home Archief                                                                           |
| E | 3ekijk evaluatieresultaten: Voorbeeld cursusevaluatie2                                 |
|   | 🌼 <u>Opties</u> 📧 <u>Alles uitklappen</u> 🚔 <u>Printen</u> 🔑 <u>Exporteer naar pdf</u> |

<sup>&</sup>lt;sup>1</sup> Oudere cursusevaluaties zijn te vinden via het archief.

- *Opties*: hiermee kun je bepaalde onderdelen van het verslag bewerken
- *Alles uitklappen*: hiermee worden alle antwoorden op de open vragen direct allemaal zichtbaar (standaard ingeklapt)
- *Printen*: hiermee kun je het verslag uitprinten
- *Exporteren naar pdf*: hiermee kun je van het verslag een pdf document maken

#### Vragen uitsplitsen

Binnen Caracal is er de mogelijkheid om op basis van een antwoord op een specifieke vraag, de antwoorden op de overige vragen uit te splitsen.

Dat wil zeggen dat door op een specifiek antwoord van een specifieke vraag te klikken, je automatisch in het verslag alleen de antwoorden op de cursusevaluatie van die studenten te zien krijgt die dat antwoord hebben gegeven.

Bijvoorbeeld: Bij de cursussen waar er meer dan een (werkgroep)docent is, hebben cursuscoördinatoren een extra vraag in de vragenlijst op laten nemen waarin gevraagd wordt naar de (werkgroep)docent die studenten hebben gehad. Door dit te doen kun je de antwoorden uitsplitsen van studenten die een specifieke (werkgroep)docent hebben gekozen en precies zien hoe zij de gehele cursus hebben beoordeeld.

In het voorbeeld hieronder zullen na het klikken op het antwoord '1' in het verslag alleen de antwoorden van de studenten die deze optie hebben gekozen worden getoond.

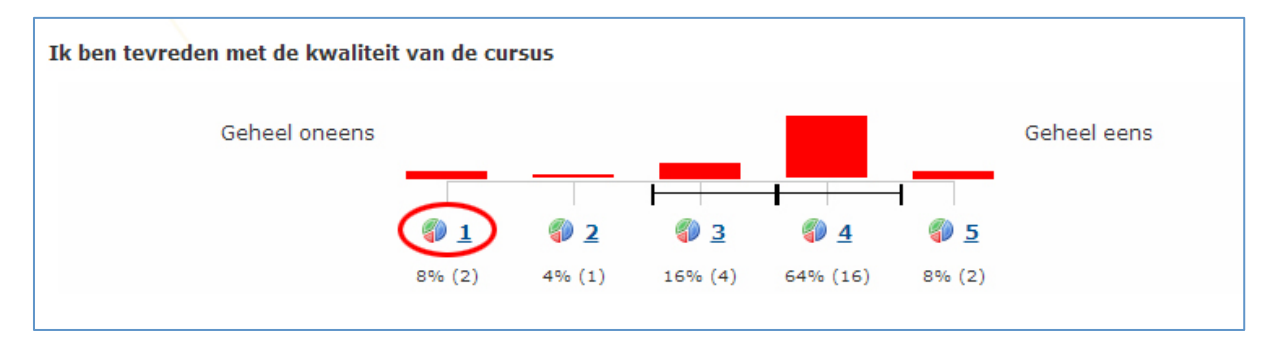

Bovendien kun je na het uitsplitsen van de antwoorden eenvoudig pdf-bestanden exporteren van alle andere uitsplitsingen van antwoorden van de gekozen vraag (dus bv. alle pdf-exports van alle uitsplitsingen naar alle (werkgroep)docenten). Deze functionaliteit is helemaal bovenaan het verslag te vinden: 'exporteer alle opties naar pdf'.

#### Facultaire lijn (referentie-overzicht)

In Caracal wordt voor elke cursusevaluatie een referentielijn opgebouwd waarin de specifieke cursus wordt afgezet tegen het facultaire gemiddelde. Deze referentielijn ziet er als volgt uit:

| Referentie overzicht:                                                                             |  |
|---------------------------------------------------------------------------------------------------|--|
| Ik ben tevreden met de kwaliteit van de cursus                                                    |  |
| Ik ben tevreden over de didactische kwaliteiten van docent(en)                                    |  |
| Ik vind de docent(en) deskundig met betrekking tot het<br>thema van de cursus                     |  |
| In relatie tot het niveau van de cursus (1, 2, 3, M of<br>Honours) vond ik de cursusstof moeilijk |  |
| Gegeven de omvang van deze cursus moet er veel werk<br>verzet worden                              |  |
| De manier van toetsen past bij de inhoud van de cursus                                            |  |
| De wijze waarop getoetst en beoordeeld werd, is goed                                              |  |
| Ik had genoeg voorkennis om de cursus te kunnen volgen                                            |  |

Deze lijn moet als volgt worden geïnterpreteerd:

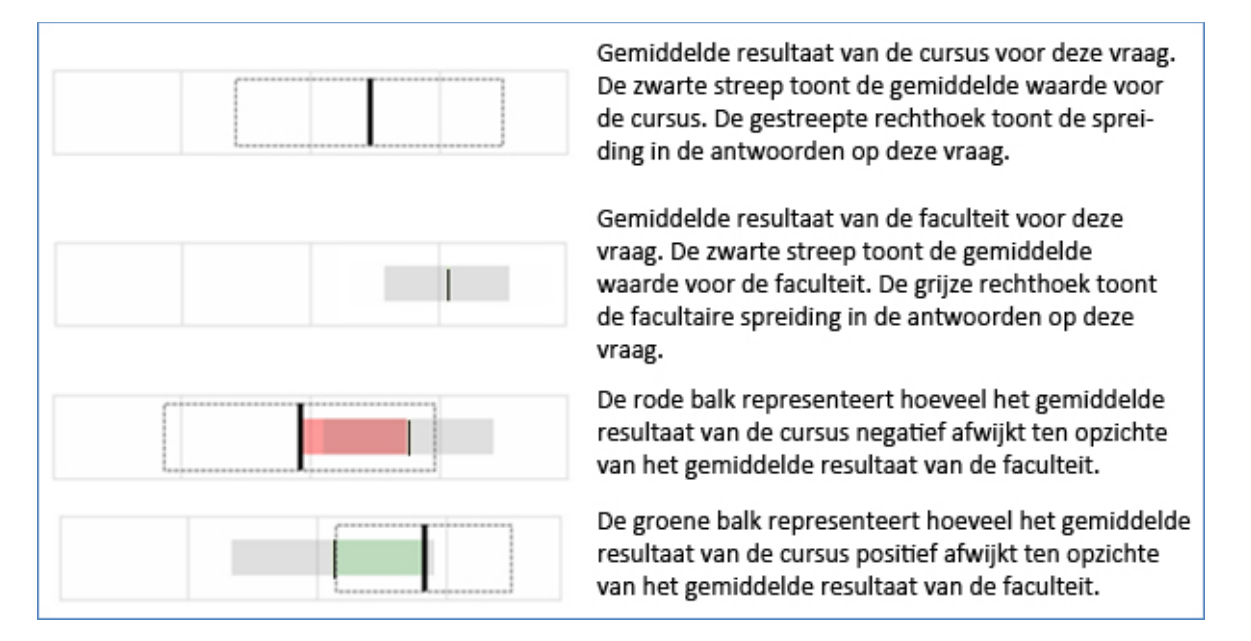

Op deze manier kun je bv. snel zien of het gemiddelde antwoord van de vraag van de cursusevaluatie valt binnen de standaarddeviatie van het facultaire gemiddelde.

**LET OP:** de rode en groene kleur hebben als kleur geen betekenis, behalve dat rood betekent links van het facultaire gemiddelde en dat groen betekent rechts van het facultaire gemiddelde. De kleuren geven het verschil aan tussen het gemiddelde van de vraag in de cursus en het facultaire gemiddelde op deze vraag, maar rood betekent hier slechts dat het gemiddelde van de vraag 'onder' het facultaire gemiddelde ligt en groen 'boven' het facultaire gemiddelde. De betekenis van de groene kleur betekent niet per se 'beter', en rood betekent niet per se slechter.

**LET OP:** In de aangepaste standaardvragenlijst van de cursusevaluatie hebben sommige vragen niet de standaard antwoordvorm 'helemaal mee oneens – helemaal mee eens'. Het gaat hierbij alleen om de vragen binnen de dimensie "zwaarte van de cursus":

- In relatie tot het niveau van de cursus (1,2,3,M) vond ik de cursusstof:
  - (antwoordmogelijkheden op 5 punts-schaal: te moeilijk te makkelijk)
- Gegeven de standaardlast van de cursus (7.5 ECTS= 20 uur) is de hoeveelheid werk dat verzet moet worden (antwoordmogelijkheden op 5 punts-schaal: te weinig - te veel).
   Een 3 score betekent hier dus dat de studenten de cursusstof goed vonden passen bij het niveau van de cursus en het te verzetten werk bij de standaardlast past.

#### Advies en evaluatieverslag koppelen aan de cursusevaluatie

Als OC moet je bij elke cursusevaluatie een aantal documenten koppelen aan het verslag in Caracal:

#### 1. Evaluatieformulier OC

Het evaluatieformulier moet alleen voor docenten en OC-leden inzichtelijk zijn.

#### 2. Advies van de OC

Het advies van de OC moet, nadat de evaluatiecyclus helemaal is afgerond, openbaar zijn voor 1) iedereen die de cursus heeft gevolgd of 2)voor iedereen met een solis-id en –wachtwoord. In het geval van nr. 1. vult de OC ook nog het formulier **toelichting OC** in dat wél openbaar moet zijn voor iedereen met een solisID.

#### 3. Toelichting OC

Indien een OC kiest het advies van de OC alleen voor studenten die de cursus hebben gevolgd openbaar te maken vullen zij ook een toelichting in die voor alle andere studenten met een solisID beschikbaar wordt gesteld.

#### 4. Docentreactie (als niet in Caracal aanwezig)

De docentreactie moet alleen openbaar zijn voor de studenten die staan ingeschreven voor de betreffende cursusevaluatie en de OC-leden.

Hieronder staan de stappen uitgelegd hoe deze documenten, middels een upload, in Caracal aan een verslag kunnen worden gekoppeld.

1. Klik op 'Upload' bovenaan het cursusevaluatieverslag

| Universiteit Utrecht                                            | Welkom: Beek, G.N. van der (Sjors) | Afmelden Voorkeuren =    |
|-----------------------------------------------------------------|------------------------------------|--------------------------|
| Home Archief Statistieken Evaluatiebeheer Instellingen Mail log |                                    | What's new! Privacy Help |
| Bekijk evaluatieresultaten: Voorbeeld cursuse                   | evaluatie2<br>Exporteer naar pdf   |                          |
| Algemene informatie                                             | Bijlagen                           | () Upload                |
| Aantal reacties: 2, Uitgenodigd: 3, Opkomst: 66%                |                                    |                          |
| Eigenaar: • GW Docent                                           |                                    |                          |

2. Klik op 'bestand kiezen', selecteer het bestand dat je wilt uploaden en klik op 'open'. Stel vervolgens het juiste publiciteitsniveau in voor het bestand:

| Document                         | Publiciteit                                        |
|----------------------------------|----------------------------------------------------|
|                                  |                                                    |
| 1. Evaluatieformulier OC         | Privé (Managers, Eigenaren)                        |
|                                  | Eigenaren = Docenten                               |
|                                  | Managers = OC-leden, onderwijscoördinatoren,       |
|                                  | onderwijsdirecteuren                               |
| 2. Advies OC                     | Publiek (Iedereen)                                 |
|                                  | Iedereen = iedereen met een Solis-ID               |
|                                  | Óf                                                 |
|                                  | Beschermd (Managers, Eigenaren, Genodigden)        |
|                                  | Genodigden = ingeschreven studenten voor de cursus |
| 3. Toelichting OC                | Publiek (Iedereen)                                 |
|                                  | Iedereen = iedereen met een Solis-ID               |
| 4. Reactie van de docent (indien | Beschermd (Managers, Eigenaren, Genodigden)        |
| niet in Caracal aanwezig)        | Genodigden = ingeschreven studenten voor de cursus |

De bijbehorende formulieren zijn te vinden op: <u>https://intranet.uu.nl/cursusevaluaties</u> of <u>http://ictenmedia.hum.uu.nl/instructie/handleidingen-caracal/</u>

| Upload attachment to Voorbeeld cur                                                                                                    | susevaluatie2                                                                                                    |                                                                                                    |
|----------------------------------------------------------------------------------------------------|----------------------------------------------------------------------------------------------------|----------------------------------------------------------------------------------------------------|
| 🗏 Bekijk evaluatieresultaten                                                                                                    |                                                                                                    |                                                                                                    |
| File: Bestand kiezen Geen bestand gekozen<br>Publicity: Publiek (Iedereen)<br>Publiek (Iedereen)<br>Beschermd (Managers, Eigenaren, Genodigder<br>Privé (Managers, Eigenaren)<br>Vergrendeld (Managers) |                                                                                                    |                                                                                                    |
| © 2013 <u>Utrecht University Caracal Workgroup</u><br>Look in:                                                                                                    | handleidingen                                                                                                    | ? X problemen? c                                                                                                    |
| My Recent<br>Documents<br>Desktop                                                                                                    | Image: Second Second Secon | ces_cursusevaluatie_gagemeer<br>ces_cursusevaluatie_docent, jr<br>ces_cursusevaluatie_docent, v:<br>ces_cursusevaluatie_oc. jpg<br>ces_cursusevaluatie_oc. vsd<br>korte handleiding docenten Car<br>rkinstructies_keyuser.docx |
| My Documents<br>My Documents<br>My Computer                                                                                                    | Evaluatieformulier_OC_fcursuscode].docx     Handleiding Caracal Docent opm_M2.docx     Handleiding Caracal Docent v1-0.docx     Handleiding Caracal Docent v-0-2.docx     Handleiding Caracal OC.docx                                                                                                    | ×                                                                                                    |
| My Network<br>Places                                                                                                    | File name:     Evaluatieformulier OC Caracal docx       Files of type:     Alle bestanden                                                                                                    | Open     Cancel                                                                                                    |

3. Nadat je het document hebt geüpload, krijg je hiervan een bevestiging te zien. Klik op 'bekijk evaluatieresultaten' om terug te keren naar het cursusevaluatieverslag.

| Universiteit Utr                                                         | echt                                                                        | Welkom: Beek, G.N. van der (Sjors) | Afmelden Voorkeuren =<br>caracal |
|--------------------------------------------------------------------------|-----------------------------------------------------------------------------|------------------------------------|----------------------------------|
| Home Archief Statistieken                                                | Evaluatiebeheer Instellingen Mail log                                       |                                    | What's new! Privacy Help         |
| Upload attachme                                                          | nt to Voorbeeld cursusevaluatie2                                            |                                    |                                  |
| 📑 <u>Bekijk evaluatieresultat</u> e                                      | <u>en</u>                                                                   |                                    |                                  |
| The previous attachment is                                               | sucessfully uploaded:                                                       |                                    |                                  |
| Filename:                                                                | Evaluatieformulier OC Caracal.docx                                          |                                    |                                  |
| Size:                                                                    | 18,79kB                                                                     |                                    |                                  |
| Type:                                                                    | application/vnd.openxmlformats-officedocument.wordproce                     | ssingml.document                   |                                  |
| Owner:                                                                   | Beek, G.N. van der (Sjors)                                                  |                                    |                                  |
| Uploaded:                                                                | 30-9-2013 13:18:51                                                          |                                    |                                  |
| SHA1 Checksum:                                                           | 60-C8-B3-63-A1-7D-60-61-5B-1B-25-22-8A-A8-8D-3E-D6-A                        | D-13-B8                            |                                  |
| Publicity:                                                               | Public                                                                      |                                    |                                  |
| File: Bestand kiezen<br>Publicity: Publiek (Ieder<br>Submit Warning, the | Geen bestand gekozen<br>reen) 💌<br>maximum upload size is limited to 50 MBI |                                    |                                  |

4. Nadat het document is geüpload is het rechtsboven in het verslag terug te vinden.

| Bekijk evaluati              | ieresultaten: Voorbeeld (           | ursusevaluatie2                         |                            |                                   |                 |
|------------------------------|-------------------------------------|-----------------------------------------|----------------------------|-----------------------------------|-----------------|
| 🔲 <u>Bekijk alle antwo</u> d | orden 🌼 Opties 🗏 Alles uitklappen 🖨 | ) <u>Printen</u> 🔎 Exporteer naar pdf   |                            |                                   |                 |
| Algemene informatie          |                                     | Bijlagen                                |                            | 6                                 | ) <u>Upload</u> |
| Aantal reacties: 2, Uito     | enodigd: 3, Opkomst: 66%            | Advies OC [cursuscode] v1-0.docx        | 9-12-2013<br>14:53:54      | Publiek<br>(Iedereen)             | 0 ×             |
| Eigenaar:                    | <ul> <li>GW Docent</li> </ul>       | Evaluatieformulier OC [cursuscode].docx | 28-10-<br>2013<br>14:26:53 | Privé<br>(Managers,<br>Eigenaren) | 0 ×             |
|                              |                                     |                                         | 🖳 Dow                      | nload all att.                    | achments        |

## **Rapportages maken**

In Caracal kun je eenvoudig rapportages maken. In Caracal kun je vergelijkingen maken tussen:

- a) individuele cursussen (bv. een onderlinge vergelijking van alle cursussen van een periode)
- b) groepen cursussen (bv. het gemiddelde van alle cursussen van niveau 2 afgezet tegen het gemiddelde van alle cursussen van niveau 3)
- c) combinaties van (meerdere) individuele cursussen en (meerdere) groepen cursussen (bv. 2 individuele niveau 2 cursussen afgezet tegen het gemiddelde van alle niveau 2 cursussen).

Om een rapportage te maken kies je bovenin het menu voor 'statistieken' en de optie 'Genereer vergelijk rapportage'. Hieronder staat uitgelegd hoe je individuele en groepen cursussen kunt toevoegen aan de rapportage. Combinaties van individuele en groepen cursussen zijn uiteraard ook mogelijk.

#### Een nieuw rapport aanmaken

- 1. Klik op het tabblad 'Statistieken'<sup>2</sup>
- 2. Klik op 'maak nieuw rapport'

| Universiteit Utrecht                      |                                |                     | 1          | Welkom: GW Manager  | <u>Afmelden</u> | <u>Voor</u> l        |
|-------------------------------------------|--------------------------------|---------------------|------------|---------------------|-----------------|----------------------|
| Home Archief Statistieken                 |                                |                     |            |                     | What            | <u>C2</u><br>'s new! |
| U bent hier: Statistieken                 |                                |                     |            |                     |                 |                      |
| Statistieken beheren                      |                                |                     |            |                     |                 |                      |
| Maak nieuw rapport                        |                                |                     |            |                     |                 |                      |
| Selecteer welke rapportages je wilt beher | en: <u>Mijn statistiek rap</u> | portages (Verander) |            |                     |                 |                      |
| Titel                                     | Gemaakt op                     | Bewerkt op          | Eigenaar   | Organisatie-onderde | el              |                      |
| Pilot cursussen periode 4 2013-2014       | 14-8-2013 16:36:33             | 14-8-2013 16:38:32  | GW Manager |                     | E 6             | ×                    |

#### 3. Klik op 'Genereer vergelijk rapportage'

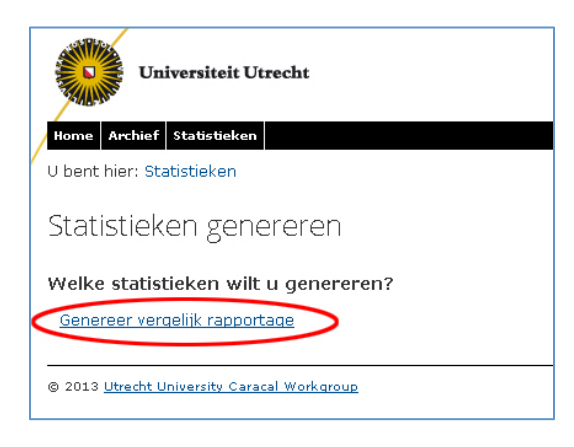

## Individuele cursussen toevoegen

- 1. Klik op onder het tabblad 'individual surveys'
- 2. Klik op 'add surveys' om individuele cursussen toe te voegen.

<sup>&</sup>lt;sup>2</sup> Wanneer 'Statistieken' niet beschikbaar is in de zwarte balk beschikt u niet over de juiste rechten. Neem in dat geval contact op met de keyuser via <u>evaluatie.gw@uu.nl</u>

| Home Archisf Statistieken | en Evaluatiebeheer Inst | tellingen Mail log |  |
|---------------------------|-------------------------|--------------------|--|
| Edit Statistics R         | eport                   |                    |  |
| 🗐 <u>Genereren</u>        |                         |                    |  |
| Individual surveys        | Grouped surveys         | Metagegevens       |  |
| Add surveys C             | <u>lear</u>             |                    |  |

3. In het volgende scherm kun je de individuele cursussen selecteren. Je kunt hier zoeken op collegejaar en daarbinnen verschillende filters hanteren (bv. cursustype, cursuscategorie (1, 2, 3, M), eigenaar). Je kunt ook individuele cursussen selecteren door deze rechtsboven via 'zoeken' op te zoeken. Selecteer de gewenste cursussen en klik op 'Opslaan'.

| Universiteit Utrecht<br>Home Archief Statistieken Evaluatiebeheer In<br>U bent hier: Statistieken<br>Add Surveys to report 238                                                                                                    | stellingen Mail log                                                                                |                           | Welkom:    | Beek, G.N | . van der (Sjor | s) <u>Afmelden</u> V<br>What's n | oorkeuren 🖃 🖬  |
|----------------------------------------------------------------------------------------------------|----------------------------------------------------------------------------------------------------|---------------------------|------------|-----------|-----------------|----------------------------------|----------------|
| Selecteer een evaluatie:                                                                                                    |                                                                                                    |                           |            |           |                 |                                  |                |
| Organisatie-onderdeel                                                                                                    | Collegejaar                                                                                        | Filter                    |            |           |                 |                                  | Zoeken         |
| Cursusevaluaties (Verander)                                                                                                    | 2012-2013 💌                                                                                        | Aanvangsblok              |            |           |                 |                                  |                |
| 🗆 Toon onderliggende eenheden                                                                                                    |                                                                                                    |                           |            |           |                 |                                  |                |
| Gobalisering: een multidisciplinair ,<br>California: California: Californi: California: Cali | oroject<br>ne tijd<br>veren en overtuigen<br>iedenis (1914-heden<br>ie: liberalisme en der<br>ange | voor CIW<br>)<br>mocratie |            |           |                 |                                  |                |
| Titel                                                                                                    |                                                                                                    |                           | Cursuscode | Periode   | Collegejaar     | Cursus categor                   | ie Cursus type |
| X <u>Verwijder</u> Globalisering: een multidisciplin                                                                                                    | air project                                                                                        |                           | LA2V11002  | 4         | 2012            | 2                                | CURSUS         |
| X <u>Verwijder</u> Letterkunde Nederlands III: Mo                                                                                                    | derne tijd                                                                                         |                           | 200900028  | 4         | 2012            | 2                                | CURSUS         |
| X Verwijder Taalbeheersing Nederlands II: 3                                                                                                    | Instrueren en overl                                                                                | tuigen voor CIW           | 200900030  | 4         | 2012            | 2                                | CURSUS         |
| X <u>Verwijder</u> Introductiecursus eigentijdse g                                                                                                    | eschiedenis (1914-                                                                                 | heden)                    | GE1V12001  | 4         | 2012            | 1                                | CURSUS         |
| Verwiider Inleiding politieke en sociale filo                                                                                                    | isofie: liberalisme e                                                                              | en democratie             | WY1V12033  | 4         | 2012            | 1                                | CURSUS         |

4. De geselecteerde cursussen komen nu in het overzicht te staan onder het tabblad 'individual surveys'. Door op het rode kruisje te klikken kun je een cursusevaluatie uit de selectie verwijderen.

| Universiteit                                               | Utrecht                                        |                                          | Well                                              | :om: Beek, G.N. van der (Sjors) | <u>Afmelden</u> | <sup>∞orkeuren</sup> =■ |
|------------------------------------------------------------|------------------------------------------------|------------------------------------------|---------------------------------------------------|---------------------------------|-----------------|-------------------------|
| Home Archief Statistiek                                    | en Evaluatiebeheer Inst                        | tellingen Mail log                       |                                                   |                                 | What's          | new! Privacy Help       |
| U bent hier: Statistieken                                  |                                                |                                          |                                                   |                                 |                 |                         |
| Edit Statistics F                                          | leport                                         |                                          |                                                   |                                 |                 |                         |
| 📃 <u>Genereren</u>                                         |                                                |                                          |                                                   |                                 |                 |                         |
| Individual surveys                                         | Grouped surveys                                | Metagegevens                             |                                                   |                                 |                 |                         |
| Add surveys × (     Globalisering: ee     Interductiecursu | Clear<br>In multidisciplinair<br>s eigentiidse | × Letterkunde Ne<br>× Inleiding politiel | derlands III: Moderne<br>ke en sociale filosofie: | X Taalbeheersing Nederland      | d <u>s II:</u>  | *                       |

#### Gegroepeerde cursussen toevoegen

- 1. Klik op het tabblad 'Grouped surveys'
- Klik op 'add group'.
   In het volgende scherm kun je de groep een naam geven en cursussen selecteren die je aan de groep wilt toevoegen. Selecteer de gewenste cursussen die een groep moeten vormen en klik op 'Opslaan'.

| Universiteit Utrecht<br>Home Archief Statistieken Evaluatiebeheer Ins<br>U bent hier: Statistieken<br>Add Survey Group to report 2                                                                                                    | tellingen Mail log<br>234                                                                              |                                  | Welkom     | : Beek, G.I | N. van der (Sjo | rs) <u>Afmelden</u> V | roorkeuren 🔤 🖬<br>Caracal<br>Lewi Privacy Help |
|----------------------------------------------------------------------------------------------------|----------------------------------------------------------------------------------------------------|----------------------------------|------------|-------------|-----------------|-----------------------|------------------------------------------------|
| Selecteer een evaluatie:                                                                                                    |                                                                                                    |                                  |            |             |                 |                       |                                                |
| Organisatie-onderdeel                                                                                                    | Collegejaar                                                                                            | Filter                           |            |             |                 |                       | Zoeken                                         |
| Cursusevaluaties (Verander)                                                                                                    | 2012-2013 💌                                                                                            | Aanvangsblok                     |            |             | $\bigcirc$      |                       |                                                |
| 🗆 Toon onderliggende eenheden                                                                                                    |                                                                                                    |                                  |            |             |                 |                       |                                                |
| Aanvangsblok (2012-2013)  Aanvangsblok (2012-2013)  Globalisering: een multidisciplinair pr Globalisering: een multidisciplinair pr Clotterkunde Nederlands III: Moderne Taalbeheersing Nederlands III: Instru Taalbeheersing Nederlands III: Instru | roject<br>tijd<br>eren en overtuigen<br>idenis (1914-heden<br><i>: liberalisme en de</i><br><i>nge</i> | voor CIW<br>)<br><i>mocratie</i> |            |             |                 |                       |                                                |
| Geselecteerde evaluatie:                                                                                                    |                                                                                                    |                                  |            |             |                 |                       |                                                |
| Titel                                                                                                    |                                                                                                    |                                  | Cursuscode | Periode     | Collegejaar     | Cursus categor        | ie Cursus type                                 |
| X Verwijder Inleiding politieke en sociale filos                                                                                                    | sofie: liberalisme                                                                                     | en democratie                    | WY1V12033  | 4           | 2012            | 1                     | CURSUS                                         |
| X <u>Verwijder</u> Language History and Language                                                                                                    | e Change                                                                                               |                                  | MT2V11001  | 4           | 2012            | 2                     | CURSUS                                         |
| X Verwijder Practicum video                                                                                                    |                                                                                                    |                                  | TF3V12011  | 4           | 2012            | 3                     | CURSUS                                         |
| X <u>Verwijder</u> Religie en media                                                                                                    |                                                                                                    |                                  | RT2V12001  | 4           | 2012            | 2                     | CURSUS                                         |
| Opslaan                                                                                                    |                                                                                                    |                                  |            |             |                 |                       |                                                |

4. De groep bestaande uit de geselecteerde cursus kom nu in het overzicht te staan onder het tabblad 'grouped surveys'.

| Universiteit                        | Utrecht                                   |                    |  |  |  |  |
|-------------------------------------|-------------------------------------------|--------------------|--|--|--|--|
| Home Archief Statistiek             | en Evaluatiebeheer Ins                    | tellingen Mail log |  |  |  |  |
| U bent hier: Statistieken           |                                           |                    |  |  |  |  |
| Edit Statistics R                   | Edit Statistics Report groepsevaluatie_vb |                    |  |  |  |  |
| 📑 <u>Genereren</u>                  |                                           |                    |  |  |  |  |
| Individual surveys                  | Grouped surveys                           | Metagegevens       |  |  |  |  |
| Add group × Cle     Add group × Cle | <u>ar</u>                                 |                    |  |  |  |  |

### Rapportage-instellingen opslaan

- 1. Klik op het tabblad 'Metagegevens'
- 2. Geef de rapportage een naam bij 'title'
- 3. Met de opties 'Likert onder/bovengrens indicator' kun je aangeven wanneer bepaalde waarden in de rapportage rood (indien onder de ondergrens) of groen (indien boven de bovengrens) worden. De tussenliggende waarden blijven wit. Hierdoor springen de meest afwijkende vragen te direct in het oog. In het onderstaande voorbeeld worden alle waarden onder de 3.5 rood en de waarden boven de 4.5 groen.
- 4. Kies vervolgens bij de optie 'Organisatie-onderdeel' waar je de rapportage wilt opslaan. Deze staat standaard op 'Mijn statistiek rapportages' waardoor de rapportage alleen voor jou beschikbaar is. Als je een rapportage wilt delen met je OC, dan kun je hier via het uitklapmenu het organisatie-onderdeel selecteren van jouw OC.

| Universiteit Utrecht                                                                                                    | Welkom: Beek, G.N. van der (! |
|----------------------------------------------------------------------------------------------------|-------------------------------|
| Home Archief Statistieken Evaluatiebeheer Instellingen Mail log                                                                                                    |                               |
| U bent hier: Statistieken                                                                                                    |                               |
| Edit Statistics Report groepsevaluatie_vb                                                                                                    |                               |
| Genereren                                                                                                    |                               |
| Individual surveys Grouped surveys Metagegevens                                                                                                    |                               |
| Title voorbeeld                                                                                                    |                               |
| Likert ondergrens indicator < 3,50 💌                                                                                                    |                               |
| Likert bovengrens indicator > 4,50 💌                                                                                                    |                               |
| Organisatie-onderdeel <u>Miin statistiek rapportages (Verander)</u>                                                                                                    |                               |
| Opslaan       Mijn statistiek rapportages         Generative Statistiek rapportages       Facultait Geesteswetenschappen         Bachelor exit evaluaties       Cursusevaluaties         Cursusevaluaties       Cursusevaluaties         BA Geschiedenis       BA Kunstgeschiedenis         BA Kunstgeschiedenis       MA Int. Betrekkingen         MA Noord-Amerika studies       Liberal Arts         Media en Cultuurwetenschappen       Researchmasters         Talen, Literatur en Communicatie       Wilshegeerte en Religiewetenschap |                               |
| Eerstejaarsevaluaties<br>Master exit evaluaties                                                                                                    |                               |

5. Klik op 'opslaan' om de metagegevens op te slaan

#### Rapportage genereren

1. Wanneer je bezig bent met het maken van een rapportage kun je ook linksboven (boven de tabbladen) op de link 'Genereren' klikken om direct de rapportage te genereren.

| Universiteit Utree         | zht                                              |
|----------------------------|--------------------------------------------------|
| Home Archief Statistieken  |                                                  |
| U bent hier: Statistieken  |                                                  |
| Edit Statistics Repo       | ort Pilot cursussen periode 4-20                 |
| Genereren                  |                                                  |
| Individual surveys Gro     | ouped surveys Metagegevens                       |
| Title                      | Pilot cursussen perio                            |
| Likert ondergrens indicate | or < 1,25 💌                                      |
| Likert bovengrens indicate | or > 1,25 💌                                      |
| Organisatie-onderdeel      | <u>Mijn statistiek rapportages (Verander)</u>    |
| Opslaan                    | Mijn statistiek rapportages<br>BA Religiestudies |
|                            |                                                  |

- 2. In het rapportage-overzicht komen nu de gegevens van de met elkaar vergeleken individuele en/of gegroepeerde cursusevaluaties te staan.
- 3. Via de link 'Opties' linksboven kun je bovendien verschillende informatie wel/niet in de rapportage tonen.

|                                                                                  |                    |              | Welko       | im: Beek     | , G.N. va    | n der (S    | jors) 🧧     | fmelden      | Voorke      | uren    |            |
|----------------------------------------------------------------------------------|--------------------|--------------|-------------|--------------|--------------|-------------|-------------|--------------|-------------|---------|------------|
| Universiteit Utrecht                                                             |                    |              |             |              |              |             |             |              |             |         |            |
| . AND RA                                                                         |                    |              |             |              |              |             |             |              | ca          | rad     | <u>cal</u> |
| Home Archief Statistieken Evaluatiebeheer Instellingen                           | Mail log           |              |             |              |              |             |             | What         | s new!      | Privacy | Help       |
| U bent hier: Statistieken                                                        |                    |              |             |              |              |             |             |              |             |         |            |
| Generated Report Results "voorbe                                                 | eld" (30-9-20      | 13 13        | 7:03:-      | 42)          |              |             |             |              |             |         |            |
| Opties                                                                           |                    |              |             |              |              |             |             |              |             |         |            |
| Show purse information:                                                          |                    |              |             |              |              |             |             |              |             |         |            |
| Show survey owners:                                                              |                    |              |             |              |              |             |             |              |             |         |            |
| Show survey owner IDs:                                                           |                    |              |             |              |              |             |             |              |             |         |            |
| Show course results:                                                             |                    |              |             |              |              |             |             |              |             |         |            |
| Show metadata information: 🛛 🔽                                                   |                    |              |             |              |              |             |             |              |             |         |            |
| Show standard deviation:                                                         |                    |              |             |              |              |             |             |              |             |         |            |
| Show numerical questions:                                                        |                    |              |             |              |              |             |             |              |             |         |            |
| Show rater questions:                                                            |                    |              |             |              |              |             |             |              |             |         |            |
| Show variable rater questions: 🗹                                                 |                    |              |             |              |              |             |             |              |             |         | ep1        |
| Show slider questions:                                                           |                    |              |             |              |              |             |             |              |             | Ś       | gro        |
| Show single questions:                                                           |                    |              |             |              |              |             |             |              |             | rage    | :un:       |
| Questions                                                                        |                    |              |             |              |              |             |             |              |             | Ave     | GRC        |
| Invitees                                                                         |                    | 115          | 87          | 159          | 258          | 127         | 71          | 15           | 28          |         | 241        |
| Reponses                                                                         |                    | 25           | 38          | 31           | 65           | 25          | 24          | 6            | 7           |         | 62         |
| Response Rate                                                                    |                    | 22%          | 44%         | 19%          | 25%          | 20%         | 34%         | 40%          | 25%         |         | 26%        |
| Passed                                                                           |                    | 100<br>(87%) | 66<br>(76%) | 127<br>(80%) | 236<br>(91%) | 71<br>(55%) | 50<br>(70%) | 79<br>(316%) | 14<br>(50%) |         |            |
| 🥔 Ik ben tevreden met de kwaliteit van de cursus                                 |                    | 3,6          | 4,3         | 4,0          | 4,3          | 3,4         | 4,4         | 4,7          | 4,1         | 4,1     | 4,0        |
| 🥔 Ik ben tevreden over de didactische kwaliteiten van do                         | ocent(en)          | 3,8          | 4,5         | 4,4          | 4,2          | 3,4         | 4,5         | 4,8          | 4,1         | 4,2     | 4,1        |
| Ik vind de docent(en) deskundig met betrekking tot he<br>cursus                  | t thema van de     | 4,0          | 4,8         | 4,2          | 4,6          | 4,3         | 4,8         | 5,0          | 4,4         | 4,5     | 4,5        |
| In relatie tot het niveau van de cursus (1, 2, 3, M of Ho<br>cursusstof moeilijk | onours) vond ik de | 3,0          | 3,2         | 2,7          | 2,5          | 2,8         | 3,0         | 2,5          | 2,3         | 2,8     | 2,8        |
| 🥔 Gegeven de omvang van deze cursus moet er veel we                              | rk verzet worden   | 4,1          | 4,3         | 4,3          | 2,9          | 3,1         | 3,0         | 4,7          | 2,9         | 3,5     | 3,2        |
| I.nl/Statistics/Generate/234# /an de cursu                                       | ıs                 | 4,0          | 4,0         | 3,9          | 4,5          | 2,7         | 4,3         | 5,0          | 3,4         | 4,0     | 3,7        |

## **Rapportages bekijken**

- 1. Klik in bij de tabbladen op 'Statistieken' om de opgeslagen rapportages te bekijken. Je kunt hier ook gedeelde rapportages opzoeken door bij de optie 'selecteer welke rapportages je wilt bekijken' het organisatieonderdeel van bv. jouw OC te selecteren.
- 2. Klik op het verslag-icoontje om de rapportage te bekijken

| Home Archief Statistic<br>U bent hier: Statisticke | <b>it Utrecht</b><br>sken <mark>Evaluatiebeheer</mark><br>n | Instellingen Mail log    | Well                       | xom: Beek, G.N. van der (Sjors) | <u>Afmelden</u><br>What | Voorkeuren 🚍 🖼<br>Caraca<br>S new! Privacy Help |
|----------------------------------------------------|-------------------------------------------------------------|--------------------------|----------------------------|---------------------------------|-------------------------|-------------------------------------------------|
| Maak nieuw rappor                                  | eneren<br>t                                                 |                          |                            |                                 |                         |                                                 |
| Selecteer welke rapp                               | ortages je wilt beher                                       | ere: Mijn statistiek raj | oportages (Verander)       |                                 |                         |                                                 |
| Titel                                              | Gemaakt op                                                  | Bewerkt op               | Eigenaar                   | Organisatie-onderdeel           |                         |                                                 |
| Eerstejaars-enquetes                               | 23-5-2013 9:32:17                                           | 23-5-2013 10:06:12       | Beek, G.N. van der (Sjors) | 6                               | × ×                     |                                                 |
| Eerstejaarsenquetes                                | 10-7-2013 11:50:49                                          | 10-7-2013 11:56:11       | Beek, G.N. van der (Sjors) |                                 | / 🗙                     |                                                 |
| cursussen periode 4                                | 1-8-2013 9:56:58                                            | 1-8-2013 9:57:36         | Beek, G.N. van der (Sjors) |                                 | / ×                     |                                                 |
| voorbeeld                                          | 30-9-2013 15:46:24                                          | 30-9-2013 16:58:52       | Beek, G.N. van der (Sjors) | (E) 6                           | / ×                     |                                                 |
| © 2013 <u>Utrecht University</u>                   | Caracal Workgroup                                           |                          |                            |                                 | Vragen/pr               | oblemen? <u>caracal@uu.nl</u>                   |

# Rapportages beschikbaar maken voor anderen

Bij het aanmaken van een nieuw statistiekrapport wordt deze standaard aangemaakt als persoonlijk rapport binnen 'Mijn statistiek rapportages'. Dit is een persoonlijke map die voor andere gebruikers niet toegankelijk is. Het is wel mogelijk om een rapport uit deze map beschikbaar te maken voor andere gebruikers. Dat kan door het rapport te verplaatsen naar een organisatieonderdeel. In dat geval wordt het rapport zichtbaar voor alle OC leden van dat betreffende organisatie-onderdeel.

Het beschikbaar stellen gaat als volgt:

1. Ga naar 'Statistieken' en klik in de lijst van statistiek-rapportages op het potloodje van het rapport dat beschikbaar gemaakt moet worden voor andere managers.

| Universite                                                   | it Utrecht                                   |                                  | Welkor                     | n: Beek, G.N. van der (Sjoi | rs) <u>Afmel</u> | <u>Iden</u> ( |
|--------------------------------------------------------------|----------------------------------------------|----------------------------------|----------------------------|-----------------------------|------------------|---------------|
| Home Archief Statistic                                       | eken Evaluatiebeheer I                       | nstellingen Mail log             |                            |                             |                  | What's        |
| U bent hier: Statistieke                                     | n                                            |                                  |                            |                             |                  |               |
| Statistieken be<br>Maak nieuw rappor<br>Selecteer welke rapp | eheren<br><u>t</u><br>ortages je wilt behere | n: <u>Mijn statistiek rapp</u> r | ortages (Verander)         |                             |                  |               |
| Titel                                                        | Gemaakt op                                   | Bewerkt op                       | Eigenaar                   | Organisatie-onderdeel       |                  |               |
| Eerstejaars-enquetes                                         | 23-5-2013 9:32:17                            | 23-5-2013 10:06:12               | Beek, G.N. van der (Sjors) |                             | 🖪 🥔 🗧            | ×             |
| Eerstejaarsenquetes                                          | 10-7-2013 11:50:49                           | 24-10-2013 9:33:26               | Beek, G.N. van der (Sjors) |                             | 1                | ×             |
| cursussen periode 4                                          | 1-8-2013 9:56:58                             | 1-8-2013 9:57:36                 | Beek, G.N. van der (Sjors) |                             |                  | ×             |
| voorbeeld                                                    | 30-9-2013 15:46:24                           | 30-9-2013 16:58:52               | Beek, G.N. van der (Sjors) |                             | 1 / 1            | ×             |
| test_statistieken                                            | 29-10-2013 18:05:24                          | 29-10-2013 18:06:46              | Beek, G.N. van der (Sjors) |                             | 🖪 🥔 🗧            | ×             |

2. Ga in 'Edit Statistics' naar het tabblad 'Metagegevens' en klik op de link 'Mijn statistiek rapportages (Verander)' bij Organisatieonderdeel en selecteer daar het organisatieonderdeel van de managers voor wie het rapport beschikbaar moet komen.

| Universiteit              | Utrecht                                           |
|---------------------------|---------------------------------------------------|
| Home Archief Statistieke  | en                                                |
| U bent hier: Statistieken |                                                   |
| Edit Statistics R         | eport Pilot cursussen periode 4 20                |
| Individual surveys        | Grouped surveys Metagegevens                      |
| Title                     | Pilot cursussen perio                             |
| Likert ondergrens in      | dicator < 1,25 💌                                  |
| Likert bovengrens in      | dicator > 1,25 💌                                  |
| Organisatie-onderde       | eel <u>Miin statistiek rapportages (Verander)</u> |
| Opslaan                   | Mijn statistiek rapportages<br>BA Religiestudies  |
|                           |                                                   |

Let op: Er kunnen alleen organisatieonderdelen gekozen worden voor welke de persoon die het rapport beschikbaar wil maken rechten heeft.

Let op: de lijst rapportages die onder 'Statistieken beheren' getoond worden onder 'Mijn statistiek rapportages' zijn alle reportages die door jouzelf gemaakt zijn. Om rapportages bekijken die door een andere persoon open gesteld zijn voor uw organisatie onderdeel moet je via 'Mijn statistiek rapportages (Verander)' gaan naar het betreffende onderdeel.